# **Google**

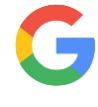

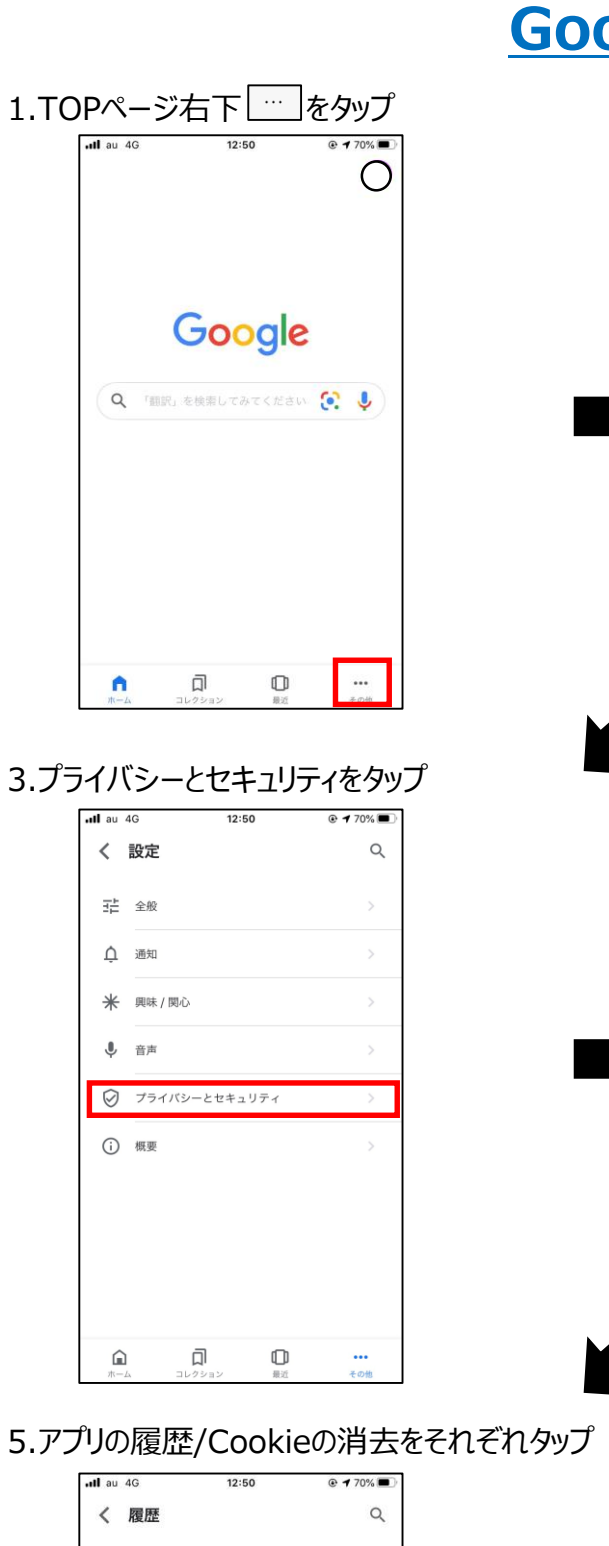

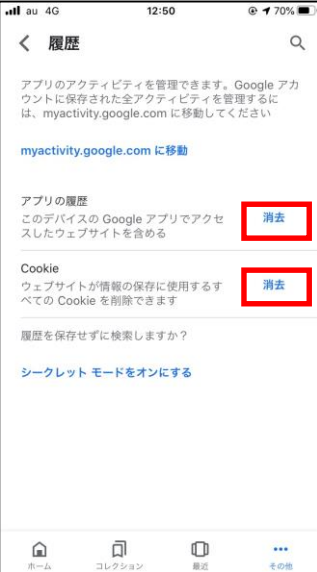

| 2. | 設定             | ミをタップ                                |
|----|----------------|--------------------------------------|
|    | atl au 4       | 4G 12:50 @ <b>1</b> 70% ■)<br>Google |
|    | Ĉ              | 自身のアカウント名                            |
|    | Ð              | 検索アクティビティ                            |
|    | <b>m</b><br>00 | シークレット モードをオンにする                     |
|    | ĵ.             | 読み上げ                                 |
|    | ۲              | 設定                                   |
|    | 0              | 検索におけるデータ                            |
|    | Ŀ              | フィードバックの送信                           |
|    | 0              | ヘルプ                                  |
|    |                |                                      |

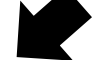

#### 4.履歴をタップ

Â

ជា

O

....

| <b>il</b> au 4G                                                | 12:50                                                                                                    | 70%                                          |
|----------------------------------------------------------------|----------------------------------------------------------------------------------------------------|----------------------------------------------|
| く プラ・                                                          | イバシーとセキュリ                                                                                                    | JF1 Q                                        |
| 位置情報                                                           |                                                                                                    |                                              |
| 履歴                                                             |                                                                                                    | >                                            |
| Google 利用                                                      | 状況 ID                                                                                                    |                                              |
| <mark>シークレット</mark><br>Touch ID をf<br>ット モードは<br>ことを確認で        | モードの Touch ID を有<br>使用して、15 分後にシー<br>一戻ってきたときに本人で<br>きます                                                        | 効化<br>クレ<br>ある                               |
| Google への<br>アプリで問題<br>に自動的に送<br>信されただきれ<br>ストールされてい<br>送信されます | デパイス診断データの送付<br>が発生したときに、お使<br>る情報や使用状況が Goo<br>信されるよう設定できま<br>は、サービスの向上に活ら<br>ている他のアプリ、デバ<br>るネットワークといった!<br>。 | m<br>いのデ<br>gle<br>ぎ。送<br>ヨさセン<br>イスが<br>イ報が |
| Â                                                              | Д O                                                                                                    |                                              |

## 6.すべてクリアをタップ

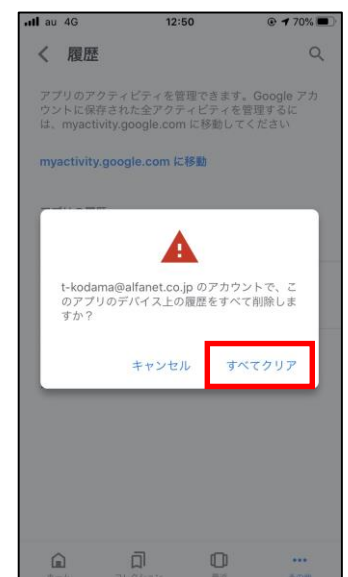

# **Google chrome**

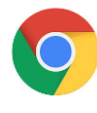

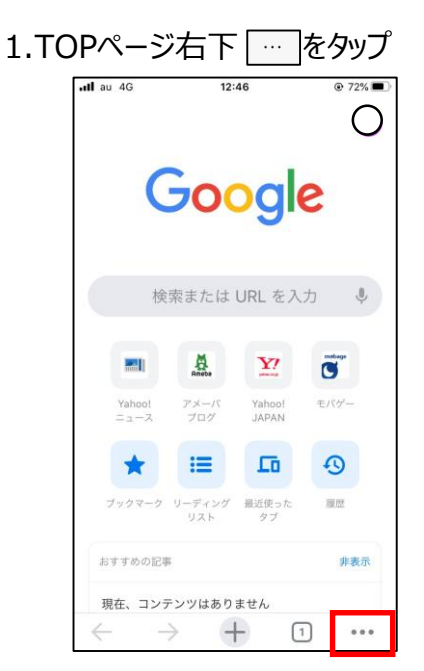

3.プライバシーをタップ

| ul au          | 4G 12:4                  | 7 @ 719 | 6  |
|----------------|--------------------------|---------|----|
|                | 設定                       | È 7     | 87 |
| Ċ              | ご自身のアた                   | ウント名    | >  |
| Ø              | 同期と Google サー<br>同期は有効です | -ビス     | >  |
| ٩              | 検索エンジン                   | Google  | >  |
| •              | パスワード                    | オン      | >  |
| 8              | お支払い方法                   | オン      | >  |
| Θ              | 住所やその他の情報                | オン      | >  |
| V              | 音声検索                     | 日本語     | >  |
|                | プライバシー                   |         | >  |
| 6              | 記事の候補表示                  |         | С  |
| Х <sub>А</sub> |                          |         | >  |
| _              |                          |         |    |

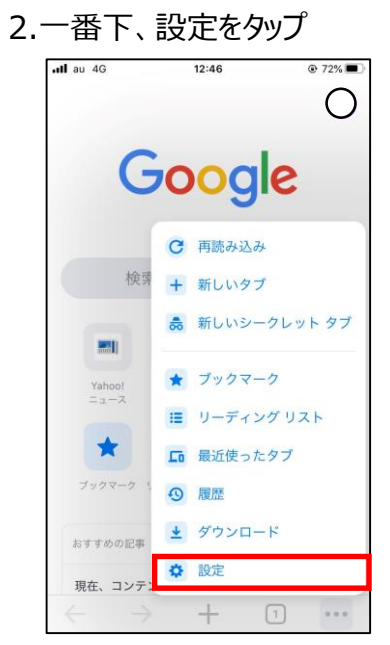

4.閲覧履歴データの削除をタップ

プライバシー

プライバシー、セキュリティ、データ収集に関連するその他 の設定については、同期と Google サービスをご覧くださ

完了

オン >

く設定

Handoff

閲覧履歴データの削除

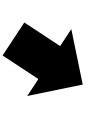

5.チェックを入れ閲覧履歴データの削除をタップ

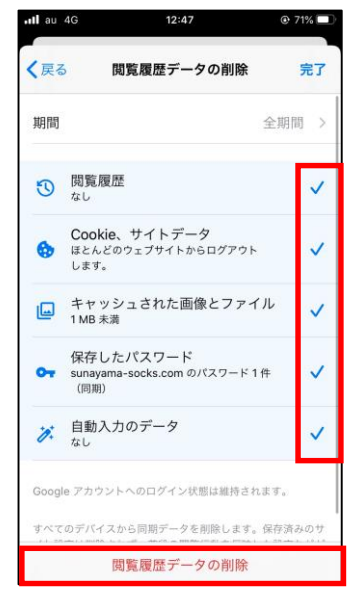

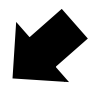

# YAHOO! JAPAN

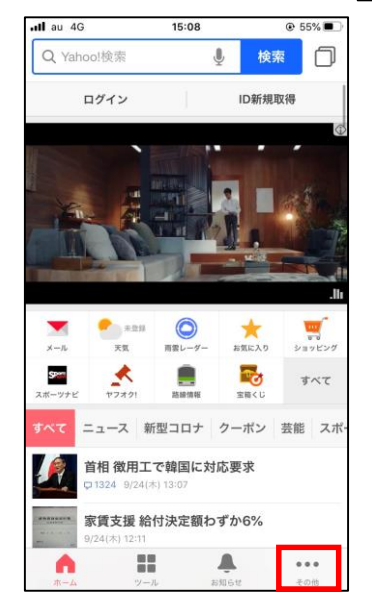

## 3.ブラウザーをタップ

| ull au 4G                                  | 15:09         |                |   |
|--------------------------------------------|---------------|----------------|---|
| <b>く</b> その他                               | 設定            |                |   |
| アカウント                                      |               |                |   |
| Yahoo! JAPAN ID                            | でログイン         |                |   |
| 基本設定                                       |               |                |   |
| <b>天気・地域登録</b><br>ログインして登録する。<br>情報が利用できます | と、他のYahoo!サービ | 未登録<br>スでも同じ地域 | > |
| プッシュ通知                                     |               |                | > |
| 文字サイズ                                      |               |                | > |
| 占い                                         |               | 未登録            | > |
|                                            |               |                |   |
| 検索                                         |               |                | > |
| ブラウザー                                      |               |                | > |
| 動画自動再生                                     |               | 常にする           | > |
|                                            |               |                |   |

### 2.設定をタップ

| ull au   | 4G <b>15:08</b>       | € 55%                             |
|----------|-----------------------|-----------------------------------|
|          | その他                   |                                   |
|          |                       |                                   |
| 9        | Yahoo! JAPAN ID でログイン |                                   |
|          | プライバシー設定              |                                   |
| Ф        | 設定                    |                                   |
| - 1      | きせかえ 鱼                |                                   |
|          | タブの編集                 |                                   |
| $\oplus$ | ブラウザー                 |                                   |
| 8        | QR・バーコード読み取り          |                                   |
| Ć        | 毎日スロットくじ              |                                   |
| 2        | ヘルプ                   |                                   |
| Ţ        | ご意見・ご要望               |                                   |
| イン       | フォメーション               |                                   |
| 市-       | ・ム ツール お知らせ           | <ul><li>●●●</li><li>その他</li></ul> |

## 4.キャッシュを消去をタップ

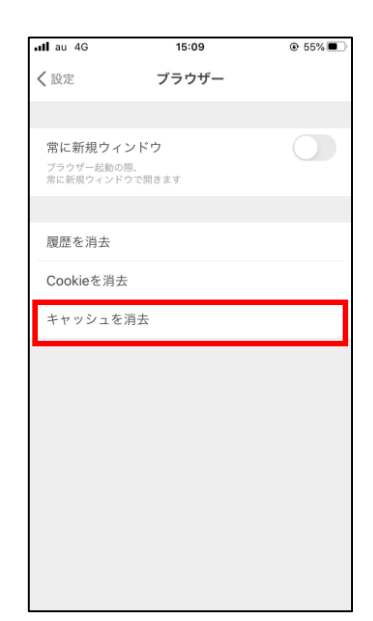

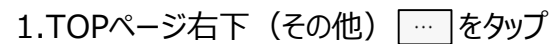

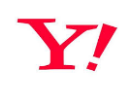

# Microsoft Edge

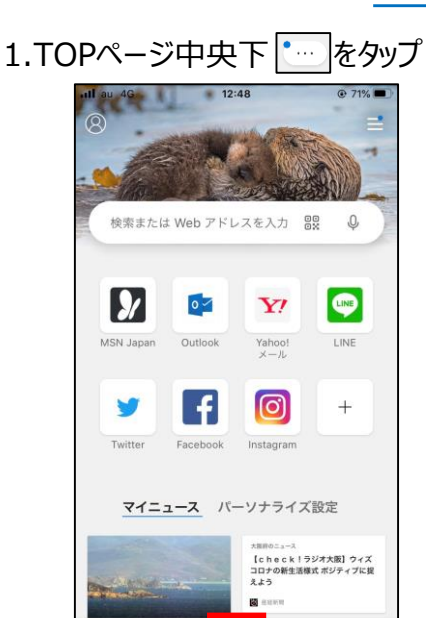

## 3.プライバシーとセキュリティをタップ

1

| •III au 4G                          | 12:48                         | 71%  |
|-------------------------------------|-------------------------------|------|
| 設定                                  |                               | 完了   |
|                                     |                               |      |
| プライバシーとセ                            | キュリティ                         | >    |
| ニュース フィート                           | */                            | >    |
| コンテンツ ブロッ                           | ッカー                           | オフ > |
| ニュースの評価                             |                               | オフ > |
| 翻訳                                  |                               | オン > |
| 詳細設定                                |                               | >    |
| アカウント                               |                               |      |
| サインイン                               |                               |      |
| 職場または学校ア                            | カウントでサイ                       | ンイン  |
| テーマ                                 |                               |      |
| <b>既定 (Microsoft E</b><br>淡色のタブ、濃色の | E <b>dge)</b><br>InPrivate タブ |      |
| デバイス                                | + 7                           | ~    |

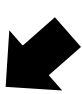

### 5.チェックを入れ閲覧データを消去をタップ

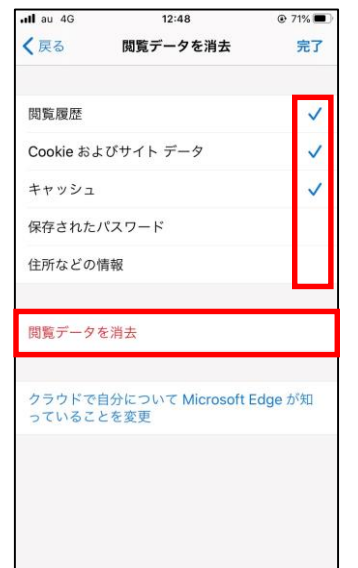

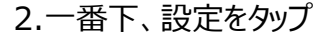

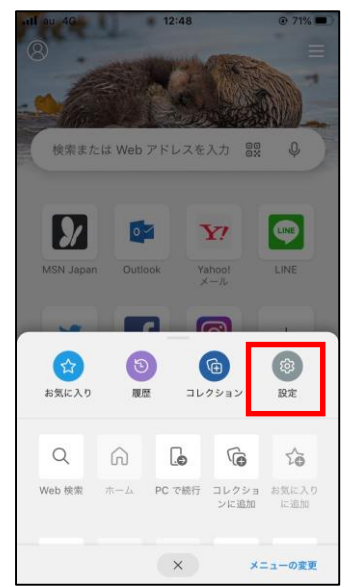

## 4.閲覧データをクリアをタップ

| ull au 4G                                                      | 12:48                                                                                                    | @ 71% <b>D</b>                              |
|----------------------------------------------------------------|----------------------------------------------------------------------------------------------------|---------------------------------------------|
| く戻る                                                            | プライバシーとセキュリティ                                                                                                    | 完了                                          |
| 閲覧デー                                                           | タをクリア                                                                                                    | >                                           |
| アクセス<br>を共有                                                    | した Web サイトに関する情報                                                                                                    |                                             |
| アクセスした<br>覧、カスタマイ<br>Microsoft 0<br>ります。こう<br>す。お関する<br>シーに関する | : Web サイトに関する情報を共有すると、<br>Windows 10 のエクスペリエンスを、より<br>ズすることができます。またこのデータは<br>2周品とサービスを改善するために使用され<br>したデータのは存れ、[設定] からいつでも<br>Dデータの収集と使用の詳細情報については<br>iが用をご覧ください。 | 検索、間<br>信.<br>、<br>る場合があ<br>変更できま<br>よ、プライバ |
| カスタマ<br>を共有す                                                   | イズのために利用状況データ<br>る                                                                                                    |                                             |
| ブラウザーの<br>使用して、N<br>リエンスがえ<br>は、ヒント、<br>ビジネスイン<br>す。           | 使用状況に関するデータを共有すると、そ<br>ficrosoft の製品やサービス全体を対象とし<br>スタマイズされます。これらのエクスペリ<br>広告、推奨事項などがあります。またこの<br>ンテリジェンスを目的として使用される場合                                            | のデータを<br>たエクスペ<br>エンスに<br>)データは、<br>合もありま   |
| バスワード                                                          |                                                                                                    |                                             |
| パスワー                                                           | ドの保存を提案                                                                                                    |                                             |
| 保存され                                                           | たパスワード                                                                                                    | >                                           |
| 保存しな                                                           | L1                                                                                                    | >                                           |

## 6.閲覧データを消去(クリア)をタップ

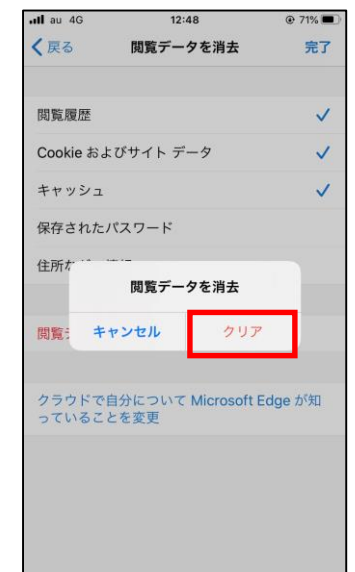

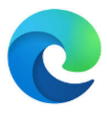

# <u>Safari (iPhone)</u>

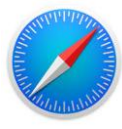

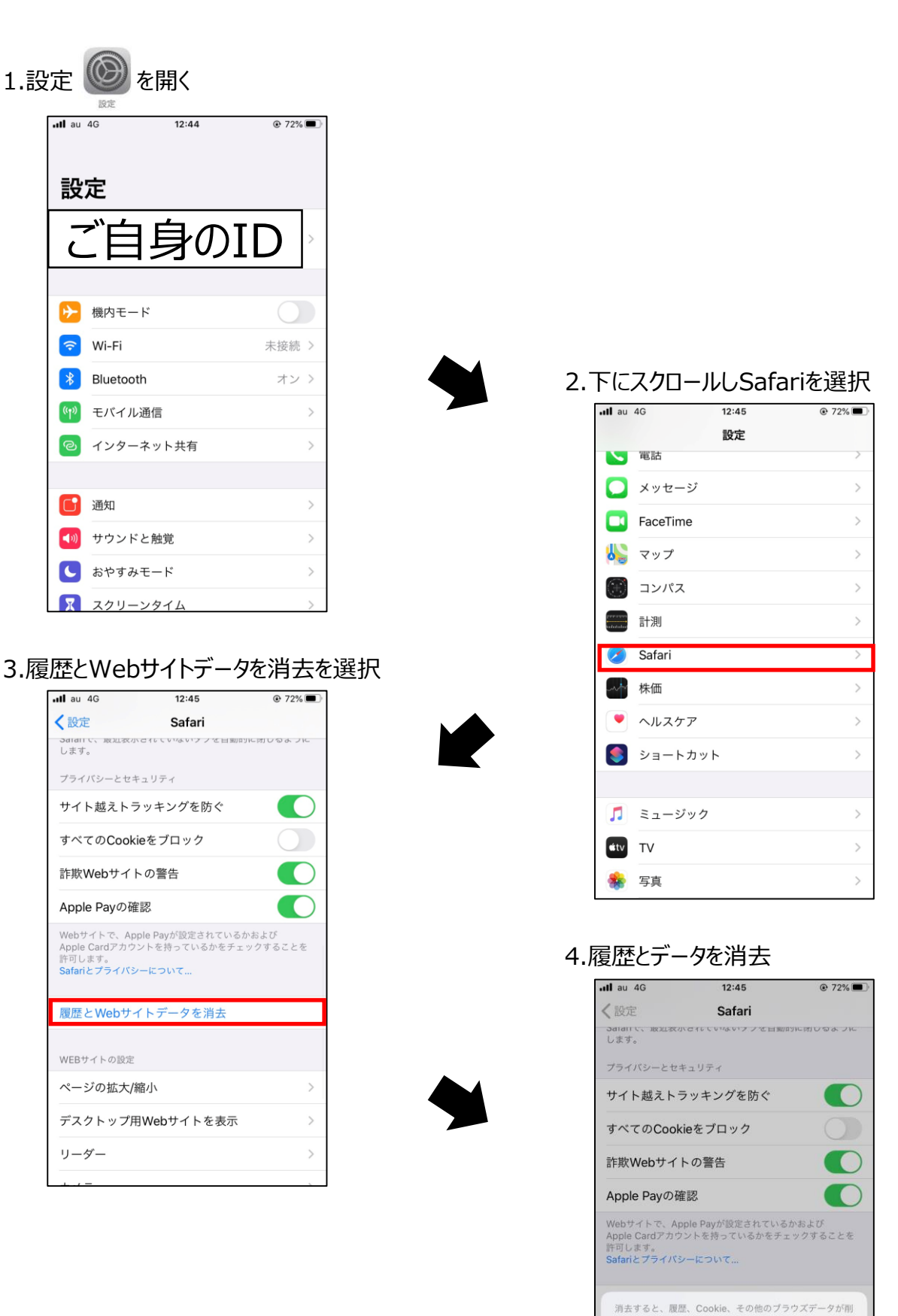

除されます。 iCloudアカウントにサインインしているデバイスから履歴 が消去されます。

履歴とデータを消去

キャンセル